## NoMachine 远程桌面预览

进入 NoMachine 官网(<u>https://downloads.nomachine.com/</u>) ,下载对应版本和架构的 NoMachine:

- Deb 包: <u>https://downloads.nomachine.com/download/?id=116&distro=ARM</u>
- 可执行文件: <u>https://downloads.nomachine.com/windows/?id=3</u>

PC 端安装可执行文件, Ubuntu 20.04 步骤如下:

- 1. 将 Deb 包拷贝到开发板上
- 2. 使用以下命令安装:

sudo dpkg -i <具体的 Deb 包名>

3. 目前系统还缺少 xorg 依赖, 会导致预览失败或者异常, 执行下述命令安装:

sudo apt update

sudo apt install xorg

4. 重启开发板

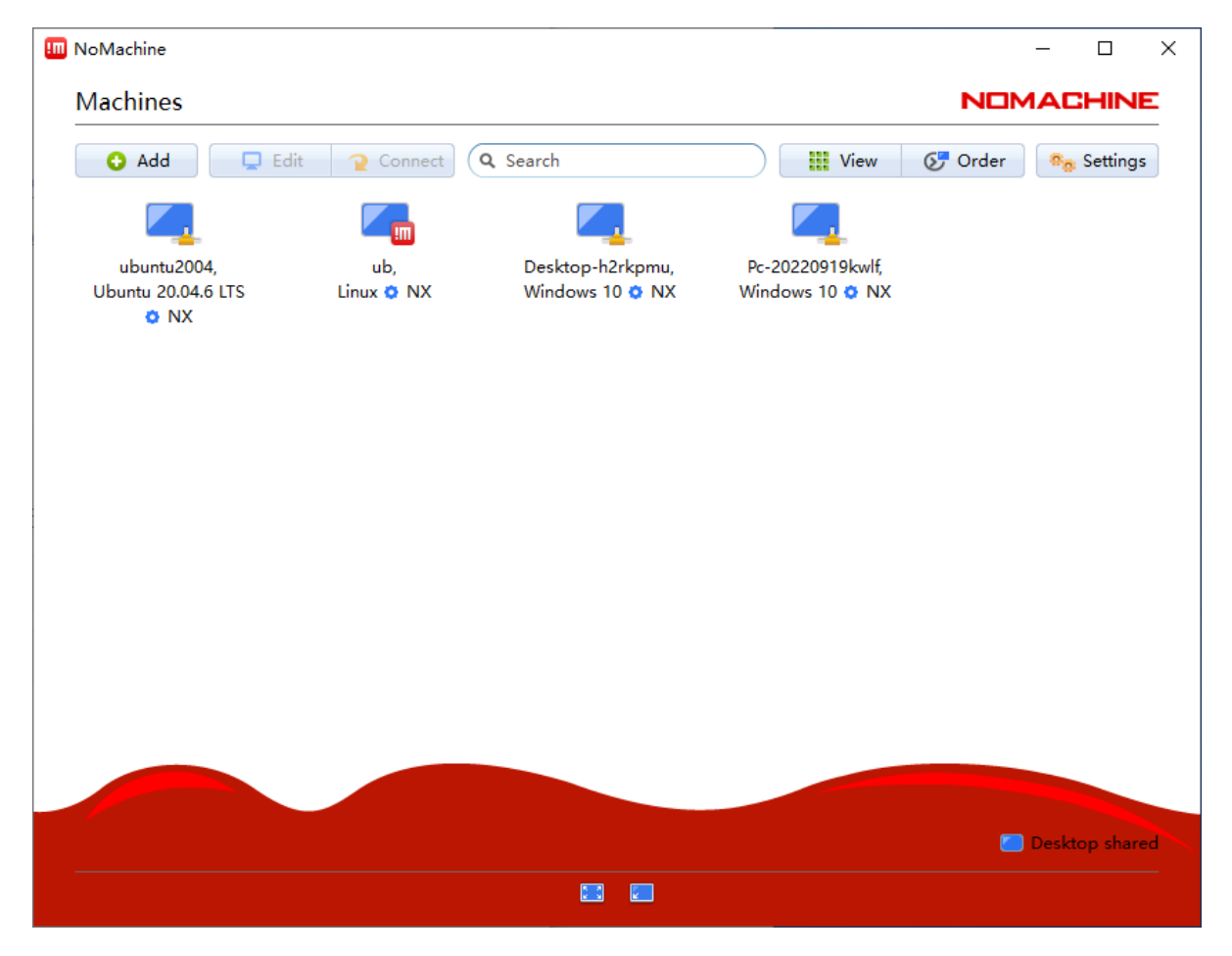

在 PC 端上打开 NoMachine:

会看到如上界面,通常情况下,开发板和 PC 端在同一网段时,软件会自动扫描到安装了 NoMachine 的系统,如上图第一个。如果没有,需要获得开发板的 IP 地址,在软件中点击 Add 添加。

## 完成后双击对应连接:

| III NoMachine - ubuntu2004, Ubuntu 20.04.6 LTS                                                | - 0 | ×  |
|-----------------------------------------------------------------------------------------------|-----|----|
| ubuntu2004, Ubuntu 20.04.6 LTS                                                                |     | NE |
| Type username and password to login using a system account or request access as a guest user. |     |    |
| Username<br>Password<br>Save this password in the connection file                             |     |    |
| Request access as a guest for desktop sharing                                                 |     |    |
| Always login using this method on this server                                                 | OK  |    |
|                                                                                               |     |    |
|                                                                                               |     |    |

输入对应的账户密码,随后一路点击 ok 即可预览成功:

| 💷 NoMachine - ubuntu2004, Ubuntu 20.04.6 LTS – |       | × |
|------------------------------------------------|-------|---|
| 💥 Applications 🗄 👘 🚺 🕺 Thu 28 Sep, 14:51 👖     | pdzkj | ^ |
| Trash                                          |       |   |
| File System                                    |       |   |
| Home                                           |       |   |
|                                                |       |   |
|                                                |       |   |
|                                                |       |   |
|                                                |       | ~ |